*Ask Athena – Gestão de Desempenho 2023* Etapa: Revisão Anual e Feedback colaborador

# Etapa: Revisão Anual e Feedback <u>Guia do Colaborador</u>

## Visão geral do processo completo de revisão anual

- 1. O funcionário conclui sua autoavaliação
- 2. O gestor conclui a avaliação do funcionário
- 3. O documento de desempenho está agora completo.
- 4. O gestor e colaborador se reúnem para revisar e dar feedback sobre o desempenho anual.

#### PASSO 1: Como realizar a AUTOAVALIAÇÃO? (colaborador)

1. Entre em nosso sistema Ask Athena: https://ekkf.fa.em2.oraclecloud.com/fscmUl/faces/FuseWelcome

| Sign In<br>Oracle Applications Cloud |  |
|--------------------------------------|--|
|                                      |  |
| Company Single Sign-On               |  |
| or                                   |  |
| User ID                              |  |
| User ID                              |  |
| Password                             |  |
| Password                             |  |
| Forgot Password                      |  |
| Sign In                              |  |
| Select Language                      |  |
| English                              |  |

2. Uma vez dentro do sistema Ask Athena, vá para→Eu→Carreira e desempenho

## *Ask Athena – Gestão de Desempenho 2023* Etapa: Revisão Anual e Feedback colaborador

Good afternoon, Test Emp 1!

| Me Tools Others               |             |             |            |                |
|-------------------------------|-------------|-------------|------------|----------------|
| QUICK ACTIONS                 | APPS        |             |            |                |
| Personal Details              | <b>↑ů</b>   |             | <b>#</b>   |                |
| Document Records              | Career and  | Personal    | Benefits   | Skills and     |
| Identification Info           | Performance | Information |            | Qualifications |
| Contact Info                  | G           |             | <b>Ľ</b> Ő |                |
| Family and Emergency Contacts | Dimensions  | iCIMS       | Taleo      | T              |

3. Selecione Desempenho

|                                                                                                | TE<br>Test Emp 1                           |                                                                          |
|------------------------------------------------------------------------------------------------|--------------------------------------------|--------------------------------------------------------------------------|
| Skills and Qualifications<br>Build your talent profile by adding<br>skills and qualifications. | Goals<br>Set and manage performance goals. | Performance<br>View performance documents and<br>complete related tasks. |

4. Confirme se o Período de Revisão do ano atual está correto e, em Documentos de Desempenho, clique em Revisão Anual de Desempenho 2023.

| rformance Documents                              |                 | ~   |
|--------------------------------------------------|-----------------|-----|
|                                                  |                 |     |
| ~                                                |                 |     |
| Annual Performance Review 2023                   | Test Mgr 1      | *** |
| Current Task                                     | Task Completion |     |
| elf-Evaluation<br>Aanager Evaluation of Workers  | 0 / 2           |     |
| All Tasks                                        |                 |     |
| Self-Evaluation<br>Manager Evaluation of Workers |                 |     |

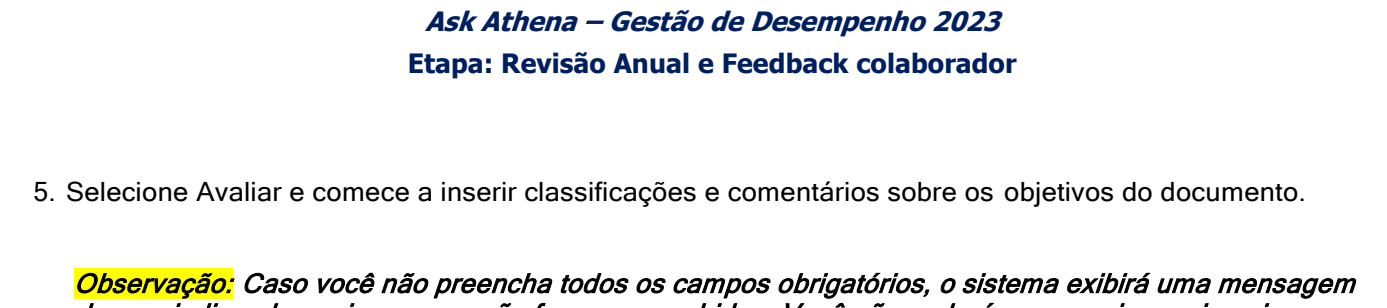

Observação: Caso você não preencha todos os campos obrigatórios, o sistema exibirá uma mensagem de erro indicando quais campos não foram preenchidos. Você não poderá prosseguir sem inserir as informações necessárias.

| ocument Details                 |                            |        |
|---------------------------------|----------------------------|--------|
| verall Summary                  |                            | 🖌 Edit |
| Employee Rating                 | Employee Calculated Rating |        |
|                                 | * * * *                    |        |
| Employee Comments               |                            |        |
| ow Additional Info              |                            |        |
| valuation Topics                |                            |        |
| Samsonite Goal Plan 2023        |                            | Evalua |
| 0 of 5 rated   0 of 5 commented |                            |        |
| Employee Calculated Rating      |                            |        |
| XXXX                            |                            |        |
| Employee Comments               |                            |        |

6. Revise as metas clicando no nome da meta. Para fazer uma alteração, selecione "Editar". Se a meta estiver pronta para ser avaliada, selecione a classificação com estrelas e insira comentários.

|                                                 |        | Sort By Display Sequence |
|-------------------------------------------------|--------|--------------------------|
| est Goal 4- Updated                             |        |                          |
| tatus                                           | Weight |                          |
| vot started                                     | 20 %   |                          |
| Employee Kaung                                  |        |                          |
| Employee Comments                               |        |                          |
| $A^{\scriptscriptstyle \Xi}                   $ |        |                          |
|                                                 |        |                          |
|                                                 |        |                          |
|                                                 |        |                          |
|                                                 |        |                          |
|                                                 |        |                          |
|                                                 |        |                          |
|                                                 |        |                          |

## *Ask Athena – Gestão de Desempenho 2023* Etapa: Revisão Anual e Feedback colaborador

| Basic Info                        |                                   | Edit |
|-----------------------------------|-----------------------------------|------|
| Goal Name<br>Test Goal 4- Updated |                                   |      |
| Status<br>Not started             | Target Completion Date 12/31/23   |      |
| Start Date<br>1/1/23              | Completion Percentage<br>0%       |      |
| Weight<br>20%                     | Source<br>Worker                  |      |
|                                   | Last Update<br>Test Emp 1 8/30/23 |      |

7. Ao editar uma meta, atualize os detalhes da meta e selecione Salvar.

*Lembrete importante: a ponderação das metas agora é um requisito. Cada uma das metas deverá ter uma ponderação de 20%.* Uma mensagem de erro aparecerá se os percentuais não atenderem ao requisito.

|                                                                         |          |                                      | Save <u>C</u> ancel |
|-------------------------------------------------------------------------|----------|--------------------------------------|---------------------|
| Goal Name                                                               |          |                                      |                     |
| Test Goal 2- Update                                                     |          |                                      |                     |
| Description                                                             |          |                                      |                     |
|                                                                         |          |                                      |                     |
|                                                                         |          |                                      |                     |
|                                                                         |          |                                      |                     |
|                                                                         |          |                                      |                     |
| Start Date                                                              |          | Completion Percentage                | <i>a</i>            |
| * Start Date<br>1/1/23                                                  | tê.      | Completion Percentage                |                     |
| <sup>1</sup> Start Date<br>1/1/23<br>Farget Completion Date             | tê.      | Completion Percentage<br>0<br>Weight |                     |
| Start Date<br>1/1/23<br>Farget Completion Date<br>12/31/23              | to<br>to | Completion Percentage<br>0<br>Weight | 20                  |
| *Start Date<br>1/1/23<br>Target Completion Date<br>12/31/23<br>Category | ŕè       | Completion Percentage 0 Weight Level | 20                  |

| Ask Athena —   | Gestão de Desempenho 2023    |
|----------------|------------------------------|
| Etapa: Revisão | Anual e Feedback colaborador |

8. Após atualização de cada meta, selecione a seta para trás para visualizar todas as metas e continuar com a avaliação.

| TE Test Goa | l 2- Update                      |                                    |        |
|-------------|----------------------------------|------------------------------------|--------|
|             |                                  |                                    |        |
|             | Basic Info                       |                                    | 🖌 Edit |
|             | Goal Name<br>Test Goal 2- Update |                                    |        |
|             | Status<br>Not started            | Target Completion Date<br>12/31/23 |        |
|             | Start Date<br>1/1/23             | Completion Percentage 0%           |        |
|             | Weight<br>20%                    | Source<br>Worker                   |        |
|             |                                  | Last Update<br>Test Emp 1 12/5/23  |        |
|             |                                  |                                    |        |

9. Clique no botão calcular na seção Resumo e insira comentários.

| mmary                                                                                            | G                                  |
|--------------------------------------------------------------------------------------------------|------------------------------------|
| Employee Calculated Rating ★★☆ │ Meets Expectations (3.40)                                       |                                    |
| imployee Comments                                                                                |                                    |
| $A^{\scriptscriptstyle \!\!\!\!\!\!\!\!\!\!\!\!\!\!\!\!\!\!\!\!\!\!\!\!\!\!\!\!\!\!\!\!\!\!\!\!$ |                                    |
|                                                                                                  |                                    |
|                                                                                                  |                                    |
|                                                                                                  |                                    |
|                                                                                                  |                                    |
|                                                                                                  |                                    |
|                                                                                                  | Words: 0 Characters (with HTML): 0 |

10. Selecione Salvar e Fechar.

| TE Evaluate | Topic Samsonite Goal Plan 2023                                             |                |                          | Save and Close |
|-------------|----------------------------------------------------------------------------|----------------|--------------------------|----------------|
|             | Rate and Comment                                                           |                |                          |                |
|             | Evaluate the included performance goals.                                   |                |                          |                |
|             | Test Goal 4. Undated                                                       |                | Sort By Display Sequence | ×              |
|             | Status<br>Not started<br>Employee Rating<br>★ ★ ★ ☆ ✔   Meets Expectations | Weight<br>20 % |                          |                |
|             |                                                                            |                |                          |                |
|             |                                                                            |                |                          |                |
| Samso       |                                                                            | 🖁 hartmann "   | GREGORY ebags HIGH SIE   | Lipault 5      |

|                                                 | <i>Ask Athena – Gestão de Desempenho 2023</i><br>Etapa: Revisão Anual e Feedback colaborador |
|-------------------------------------------------|----------------------------------------------------------------------------------------------|
| 11. Insira sua avali                            | ação geral / resumo selecionando Editar                                                      |
| Overall Summary                                 | Edit /                                                                                       |
| Employee Rating<br>☆ ☆ ☆ ☆<br>Employee Comments | Employee Calculated Rating<br>★ ★ ★ ☆   Meets Expectations (3.00)                            |
| Show Additional Info                            |                                                                                              |
| 12. Insira a classific<br>Overall Summary       | cação geral e comentários. Em seguida, selecione Salvar.                                     |
| Employee Rating                                 | Employee Calculated Rating                                                                   |
| A <sup>≡</sup> ~ A! ~ <b>B</b> I <u>I</u>       | $\underline{I} := := \mathscr{O}  \Leftrightarrow  \Leftrightarrow  \underline{I}_{x}$       |
|                                                 |                                                                                              |
|                                                 |                                                                                              |
|                                                 | Words: 0 Characters (with HTML): 0                                                           |
| 13. Selecione Envia                             | r                                                                                            |
| Self-Evaluation: Annual<br>Test Emp 1           | Performance Review 2023                                                                      |
| Review and evaluat                              | e the contents of each section of the evaluation. Click submit when you're done.             |
| Document De                                     | tails ×                                                                                      |
| Overall Summ                                    | ary 🔽 Edit 🔨                                                                                 |
|                                                 | O documento da Revisão Anual 2023 foi enviado!                                               |
|                                                 |                                                                                              |

- 1. Agora é a vez do seu gestor direto realizar a avaliação.
- 2. O gestor e o funcionário se reúnem para revisar e dar feedback sobre o desempenho anual.